- ①管理画面ログイン後、「**団体管理」**に進み、自身の組織を選択して下さい。
- ②画面中央の「**分配金情報」**タブをクリックして下さい。

③画面上部に青い「編集」ボタンがあるのでクリックして頂くと下記の状態になります。

| 団体情報設定 > 組織追加       |                |       |                    |       |      |   |       |       |     |
|---------------------|----------------|-------|--------------------|-------|------|---|-------|-------|-----|
|                     |                |       |                    |       |      |   |       |       |     |
| 組織階層 公益財団法人全日本スキー連盟 |                |       |                    |       |      |   |       |       |     |
| 組織コード 999           |                |       |                    |       |      |   |       |       |     |
| 組織名称                | 組織名称  〇〇県スキー連盟 |       |                    |       |      |   |       |       |     |
| 基本情報                |                | 口座情報  |                    | 分配金情報 |      | 報 | 管理者情報 |       |     |
| ※金額をすべて入力してください。    |                |       |                    |       |      |   |       |       |     |
| 分配金タイプ              |                |       | 公益財団法人全日本<br>スキー連盟 |       | 団体名称 |   |       |       | 合計  |
| 会員登録料 一般            |                | 1,800 |                    | 1,200 |      |   |       | 3,000 |     |
| 会員登録料 大学生           |                | 1,800 |                    | 1,200 |      |   |       | 3,000 |     |
| 会員登録料 高校生           |                | 600   |                    | 500   |      |   |       | 1,100 |     |
| 会員登録料 中学生           |                | 0     |                    | 300   |      |   |       | 300   |     |
| 会員登録料 小学生以下         |                |       | 0                  |       | 100  |   |       |       | 100 |
|                     |                |       |                    |       |      |   |       |       |     |

<u>来期、自身の団体分として会員様から徴収する金額が変わる場合は、金額を修正してください(変わらない場合は修正不要です)。</u>

修正が完了したら、画面上部の「保存」をクリックして頂ければ、修正完了となります。

※注意点※

◇「自身の団体分として徴収する金額」を入力して下さい。上位団体に支払う金額は、 上位団体が設定しているため、入力金額に含めないでください。

◇「1円」や「9円」といった金額を入力した場合、配下の会員様が支払う会費にその金額 が加算されてしまいます。誤った数値を入力されないようご注意下さい。

◇都道府県連盟及び地域連盟事務局に関しては、配下に属するクラブ分を代理で入力する ことも可能です。

◇システムを通して自身の団体分の徴収を行わないという場合は、「0」を入力してください。